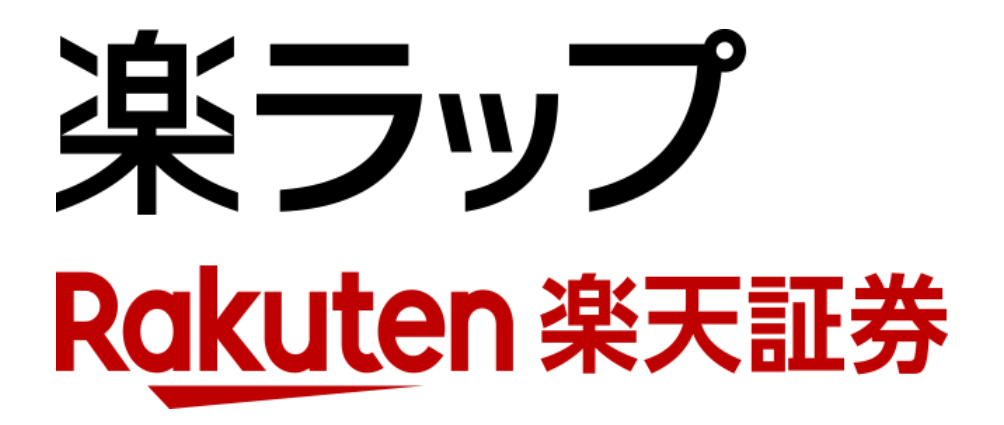

## 

お申込み・・・**P1**~**P2** 

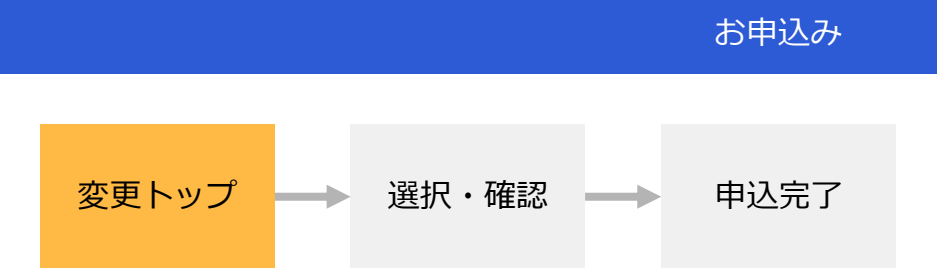

ログイン後、「楽ラップ > 注文 > 手数料コース変更」をクリックしてください。 ※契約期間(約1年間)の「契約満了月の第1営業日から最終営業日の15時より前まで」は、手数料コースの変更受付期 間として、新契約期間に対して適用する手数料コースが変更できます。

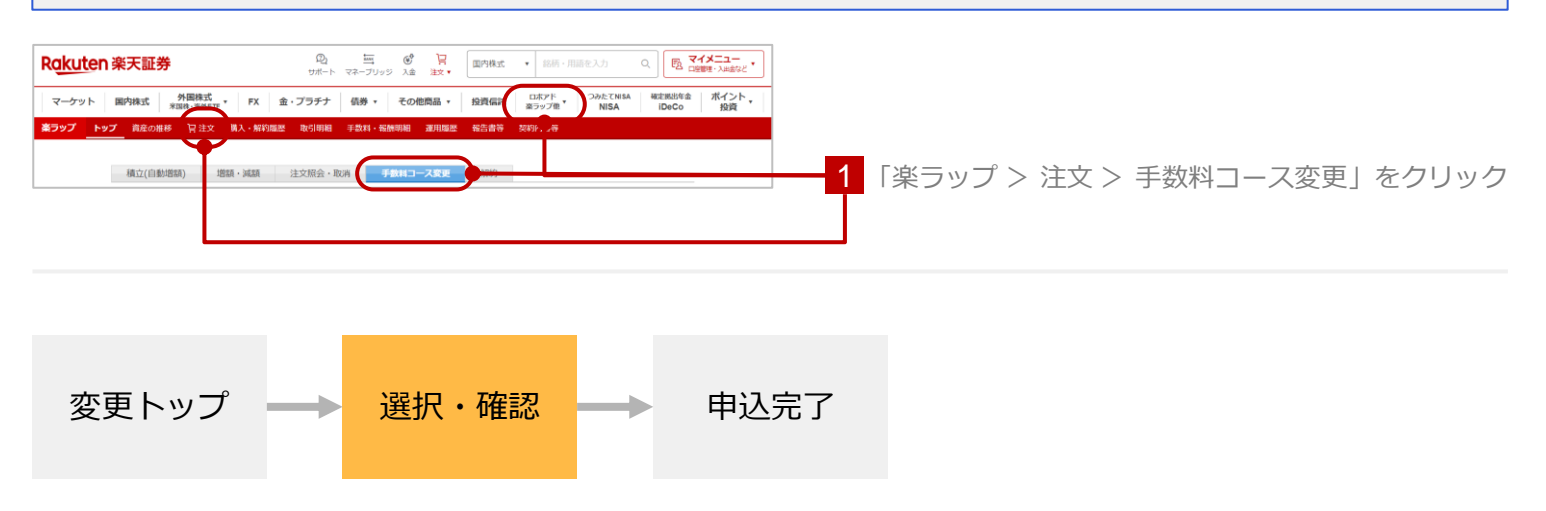

 「固定報酬型」「成功報酬併用型」のいずれかをクリックしてください。
 取引の内容を記載した書面(契約締結前交付書面)の内容をご確認いただくため、「閲覧する」 をクリックしてください。
 取引暗証番号を入力してください。

| 現在手数料コース変更<br>申込み内容を修正す。<br>日)の15時より前ま                                                         | X科コース変更中込<br>その申込が完了しています。<br>5場合には、再度手数料コースを選択してください。<br>でです。                                                                                                    | 手数料コース変更の受付期間は契約満了日(体業日の場合は当月の機時営業                                                                                                    |                                                                                                    |
|------------------------------------------------------------------------------------------------|----------------------------------------------------------------------------------------------------|----------------------------------------------------------------------------------------------------|----------------------------------------------------------------------------------------------------|
| 【現契約の手数料コース】                                                                                   |                                                                                                    |                                                                                                    |                                                                                                    |
| 手数料コース                                                                                         | 図定報酬型 室 手数料コース変更申込について                                                                                                    |                                                                                                    |                                                                                                    |
| 費用                                                                                             | 固定報酬(最大年率0.715%、税込)<br>+ ファンド費用                                                                                                    | 一度変更判込をされた後も、手数料コース変更の変付期間中は再度変更<br>することが可能です。契約第7日時点でお申込みいただいている手数<br>料コースが、新築約期間に対して遅囲されます。(受付期間中に変更単                                                                |                                                                                                    |
| 契約満了日                                                                                          | 2022/09/30                                                                                                    | 込が行われなかった場合は、現契約の手数料コースが、新契約期間に対<br>して適用されます。)                                                                                                    |                                                                                                    |
| 【変更後の手数料:                                                                                      | 1-31                                                                                                    | ロ手数料コース変更について                                                                                                    |                                                                                                    |
| 手数料コース                                                                                         | ○ 國定報酬型 ● 成功報酬併用型                                                                                                    | ▶ 2 1 「固定報酬型」と「成功報酬併用型」の                                                                                                    |                                                                                                    |
| 数用目                                                                                            | 固定報酬(職大年率0.605%、税込)<br>+成功報酬(運用益の積み上げ動の5.5%、税込)<br>+ファンド費用                                                                                                    |                                                                                                    | 手数料コースを選択                                                                                                    |
|                                                                                                | ※ ファンド費用は、組入ファンドの割合によって<br>異なります。                                                                                                    |                                                                                                    |                                                                                                    |
| 契約更新日<br>(適用開始日)                                                                               | 2022/10/01                                                                                                    |                                                                                                    |                                                                                                    |
|                                                                                                |                                                                                                    |                                                                                                    |                                                                                                    |
| <ul> <li>- 同覧する</li> <li>- 同覧する</li> <li>- 「朝賀する」 ボタンより</li> </ul>                             | は、お取引に係る契約書等の内容を必ずご確認の<br>100年2月、10日の10日の10日の10日<br>10日を扱いてご確認ください、未確認の場合「同意して申込む                                                                                                    | うえ、各事項及び注意点等十分にご課題いたださお申込みください。                                                                                                    | 2 取引の内容を記載した書面(契約締結前交付)<br>の内容を確認するため、こちらをクリック                                                                    |
| おりは300 あたって<br>・ 同覧する<br>「回覧する」ボタンより<br>▲ 取引暗証冊号                                               | 1. 「取引に体る契約書等の内容を必ずご確認の<br>1. 「取引に体る契約書等の内容を必ずご確認の<br>1. 「取引になるののが開始の外にはない<br>1. 「取引になるのか」<br>1. 「取引になるの」<br>1. 「取引になるのの」<br>1. 「取引になるのの」<br>1. 「取引になるのの」<br>1. 「取引になるのの」<br>1. 「取引になるのの」<br>1. 「取引になるのの」<br>1. 「取引になるのの」<br>1. 「取引になるのの」<br>1. 「取引になるのの」<br>1. 「取引になるのの」<br>1. 「取引になるのの」<br>1. 「取引になるのの」<br>1. 「取引になるのの」<br>1. 「取引になるのの」<br>1. 「取引になるのの」<br>1. 「取引になるのの」<br>1. 「取引になるのの」<br>1. 「取引になるのののののののののののののののののののののののののののののののののののの | うえ、各事項及び注意点等十分にご意味いたださお申込みください。 この、日本 この、日本 この、日本 1 ポタングサビスター CA(1) を 1 ポタングサビスター CA(1) を ご申込む                                                                         | <ul> <li>2 取引の内容を記載した書面(契約締結前交付:の内容を確認するため、こちらをクリック</li> <li>3 取引暗証番号を入力</li> </ul>                               |
| PUBLAU-ADATA<br>開覧する」ボタンより<br>総数する」ボタンより<br>総数引続証明号(1)<br>100000000000000000000000000000000000 | 1. 「取引に保る契約書等の内容を必ずご確認の<br>1. 「取引に保る契約書等の内容を必ずご確認の<br>1. 「取引用になるの気が時間的人に用<br>1. 「取引用なるの場合「用用して中心の<br>1. 「取引用なるの場合」用用して中心の<br>1. 「取引用なるの場合」用用して中心の<br>1. 「取引用なるの場合」用用して中心の<br>1. 「取引用なるの」の<br>1. 「取引用なるの」の<br>1. 「取引用なるのの」の<br>1. 「取引用なるのの」の<br>1. 「取引用なるのの」の<br>1. 「取引用なるのの」の<br>1. 「取引用なるのの」の<br>1. 「取引用なるのの」の<br>1. 「取引用なるのの」の<br>1. 「取引用なるのの」の<br>1. 「取引用なるのの」の<br>1. 「取引用なるのの」の<br>1. 「取引用なるののの」の<br>1. 「取引用なるののの」の<br>1. 「取引用なるののの」の<br>1. 「取引用なるのののの」の<br>1. 「取引用なるののののののの」の<br>1. 「取引用なるののののののののののの<br>1. 「取引用なるのののののののののののののの<br>1. 「取引用なるのののののののののののののののののののののののののののののののののののの                                                                                                    | うえ、各事項及び注意点等十分にご整新いたださお申込みください。           (水丸鉄タンジン・レベート 本)           (水丸鉄タンジン・レベート 本)           (ボカムダンビン・ビベート 本)           (ボカムダンビン・ビベート 本)           (ボカムダンビン・ビベート 本) | <ul> <li>2 取引の内容を記載した書面(契約締結前交付<br/>の内容を確認するため、こちらをクリック</li> <li>3 取引暗証番号を入力</li> <li>4 「同意して申込む」をクリック</li> </ul> |

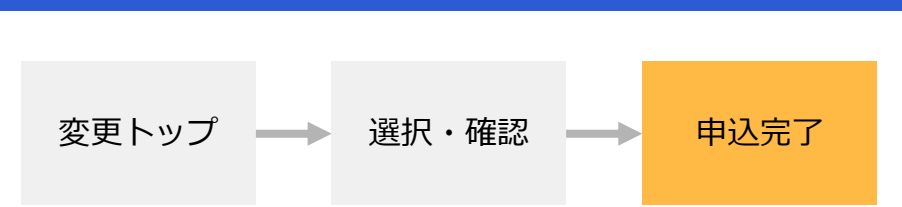

お申込手続きが完了すると以下の画面が表示されます。 手数料コース変更申込後、改めて手数料コースを変更する場合は、改めて手数料コース変更申込の 手続きをお願いいたします。 ※変更可能期間の最終日までは「申込中」となります。最終日を過ぎますと、受付完了となります。

お申込み

楽ラップ手数料コース変更申込/完了
 手数料コース変更の申込が完了しました。
 手数料コース変更の受け機関について
 契約湾7日(休業日の場合には当月の最終営業日)の15時より前までは、手数料コースの変更が可能です。
 変更されたい場合には、再度単込をお願いします。
 素ラップ>注な>手数料コース変更
 手数料コース変更の適用解始日について
 契約更新に10月の1日)より、変更後の手数料コースが適用されます。
 → 楽ラップトップへ